## **Ofsted – Parent View**

 Use your web browser and search for "Parent view" or log onto <u>http://parentview.ofsted.gov.uk/</u>

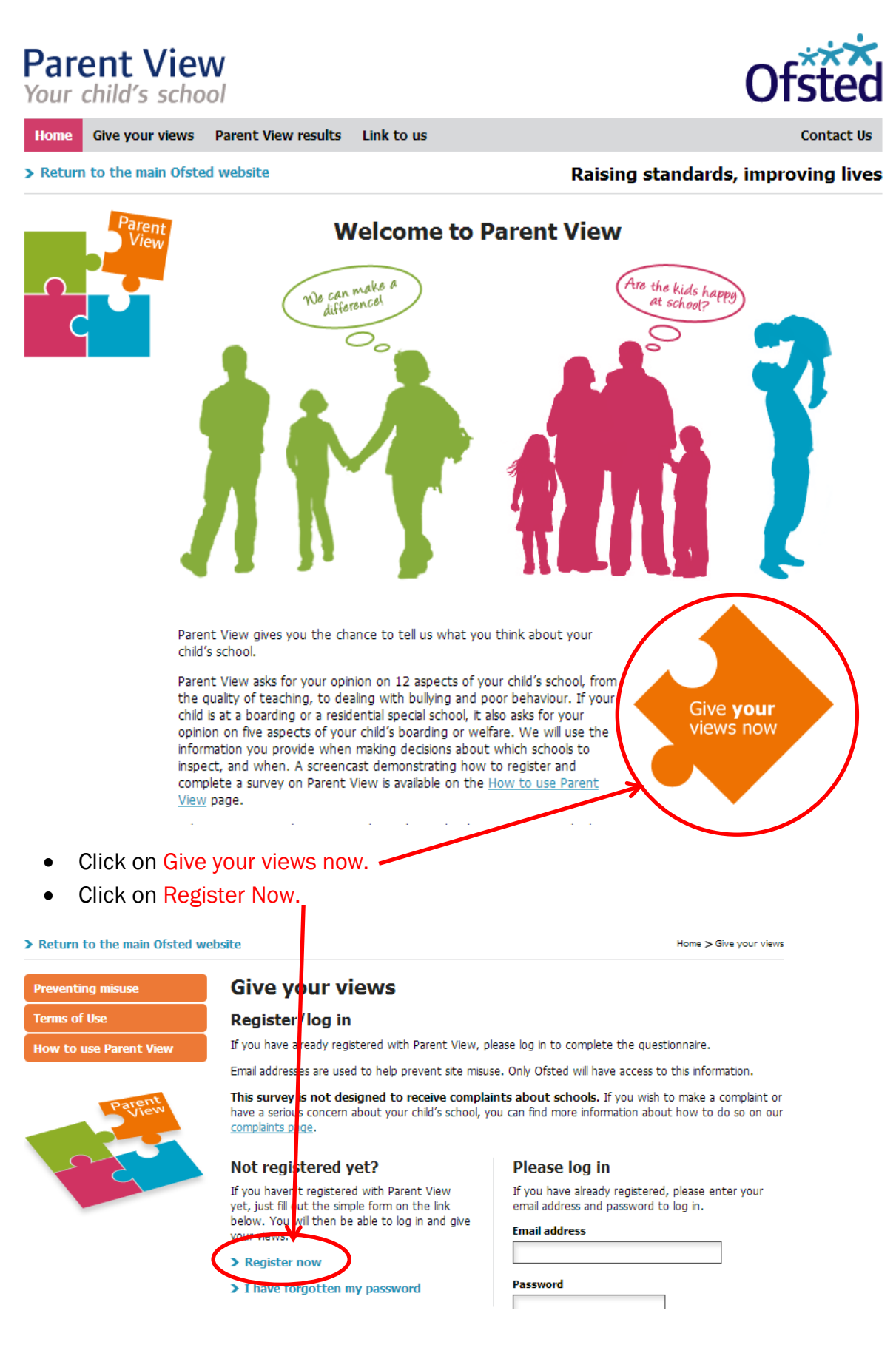

• Type in your email address and answer the questions below.

| > Return to the main Ofsted | website Home > Give your views                                                                                                    |
|-----------------------------|----------------------------------------------------------------------------------------------------|
| Preventing misuse           | Give your views                                                                                                    |
| Terms of Use                | Please register on Parent View                                                                                                    |
| How to use Parent View      | Email address                                                                                                    |
| Parent<br>View              | Confirm omail address                                                                                                    |
| 625                         | Email addresses will be held securely, and will not be used for any purpose other than providing access to the questionnaire. Neither schools or Ofsted will have access to any email addresses. Please read our <u>Terms</u> of use before registering. |
|                             | Confirmation emails are generally sent out instantly. If you do not receive the confirmation email please check your 'Spam' folder or 'Junk email' folder to make sure that our message has not been filtered out.                                       |
|                             | Please answer the questions below.                                                                                                    |
|                             | 1:Are you a parent / carer? • Yes No                                                                                                    |
|                             | 2: How many schools do your children attend?                                                                                                    |
|                             | Check this box if you would like to receive emails from Ofsted                                                                                                    |
|                             | Register now                                                                                                    |

 Open a new tab and log into your email client (Hotmail, Gmail, Yahoo etc.). Open the email you have received and click on the 2<sup>nd</sup> link. This will re-direct you back to Parent View in order to change your password.

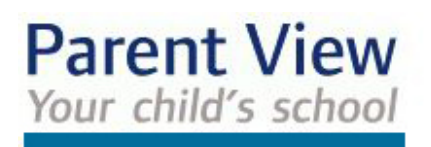

Thank you for registering at Ofsted Parent View. You may now log in and change your password.

Either log in at http://parentview.ofsted.gov.uk/user using the following username and password:

username: password: CrQGAxQS2w

or, log in directly by clicking on this link or copying and pasting it in your browser:

http://parentview.ofsted.gov.uk/user/reset/575856/1391001527/07e71706eae84348dcdec43eec5e52a2

This is a one-time login, so it can be used only once.

-- Ofsted Parent View team

• Once you have created your password it should show that the changes have been saved. Then click on Give your views.

| Parent View<br>Your child's school  |                   |                |            |                                                  | Ofsted     |  |
|-------------------------------------|-------------------|----------------|------------|--------------------------------------------------|------------|--|
| Home Give your views Par            | rent View results | My profile     | Link to us | Log out                                          | Contact Us |  |
| > Return to the main Ofsted website |                   |                |            | Home > My account > thassan@woodbridgehigh.co.uk |            |  |
| Preventing misuse                   | View              | Edit           |            |                                                  |            |  |
| Terms of Use                        | Account           | User Details   |            |                                                  |            |  |
| How to use Parent View              | The changes h     | ave been saved | i.         |                                                  |            |  |

• Search for Woodbridge High School, and then confirm that you are filling in the survey for the 1<sup>st</sup> time.

## **Give your views**

## Search for schools

To search for a school, just type in the name of the school and any part of the school's address (street, city or postcode) in the search boxes below:

| Name of school:        |      |       |  |  |  |  |  |
|------------------------|------|-------|--|--|--|--|--|
| Woodbridge High School |      |       |  |  |  |  |  |
| Address:               |      |       |  |  |  |  |  |
|                        |      |       |  |  |  |  |  |
| Search                 | Help | Clear |  |  |  |  |  |

• Answer the 12 questions and complete the survey.

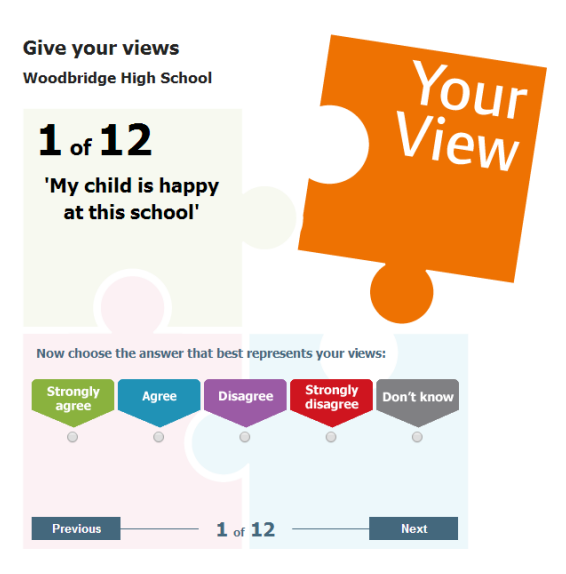

• Ensure that you have logged out of Parent View and your email client page.